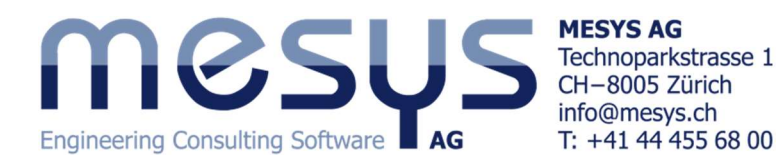

# Tutorial: Calculation of a two stage gearbox

このチュートリアルでは、平行軸システムを使って MESYS Shaft calculation の使用法を示します。 このプログラムを使用して2段階のギアボックスが定義されます。Shaft calculation のチュートリアル から始めて、単一シャフトの形状とサポート類をどのようにして組み込んで行くか理解してください。

| System Data                                                           |                        | 1              |                          |
|-----------------------------------------------------------------------|------------------------|----------------|--------------------------|
| アロジェクト名     Length (Consulting Software Lag)       計算概要     two stage |                        |                |                          |
| 設定 潤滑油 画面設定                                                           |                        |                |                          |
| ☑ 重量を考虑                                                               |                        | 🔶 ハウジング材料      | Steel 🗸 🖓                |
| 重力方向                                                                  | β. –90                 | * ハウジング温度      | Ть 20 ° С                |
| ✓ 固有振動数を計算                                                            |                        | 要求寿命           | H 20000 h                |
| □ ジャイロ効果の考慮                                                           |                        | 🕂 軸受信頼度        | S 90 % 🗆                 |
| 最大周波数                                                                 | f <sub>max</sub> 10000 | Hz 強度計算        | DIN 743による無限寿命 V         |
| 固有振動のモード数                                                             | Nifreq 10              | 軸受位置           | 各々軸受の設定 ~                |
| □ 静的な平衡で動的荷重を考慮                                                       |                        | せん断変形          | According Hutchinson 🗸 🕂 |
| □ 歯車を剛性として考慮                                                          |                        | □ 非線形シャフトモデルを考 | 慮                        |
| □ 歯車を点荷重として考慮                                                         |                        | □ 荷重スペクトルを考慮   |                          |
| □ ハウジング剛性を考慮                                                          |                        | 🗌 修正軸受寿命を計算    |                          |
| □ コンフィギュレーションを考慮                                                      |                        |                |                          |
|                                                                       |                        |                |                          |

特にシステムデータの値を変更する必要は、ありません。

### **Defining Shafts**

Group 1 Group 2 Group 3

システムとして、平行シャフトグループを利用して行きます。 システムツリーでシャフトを右クリックして、<u>3つのグループを追加します</u>。 以下の3つのグループの名前を与えます。

| System                      | 8                         | - 4 3 | System  |           |
|-----------------------------|---------------------------|-------|---------|-----------|
| 4 System                    |                           |       | Shafts  |           |
| 4 Shafts                    |                           |       | Shaf    | Add Shaft |
| ▲ Group 1                   |                           |       | Bearing | Add Group |
| Shaft1<br>Group 2<br>Shaft2 |                           |       |         |           |
| Group 3                     |                           | 1     |         | 1         |
| Shaft<br>Bearings           | Add Shaft<br>Delete Group |       |         | T         |

MESYS Shaft Calculation - MESYS AG

File Calculation Report Graphics

243

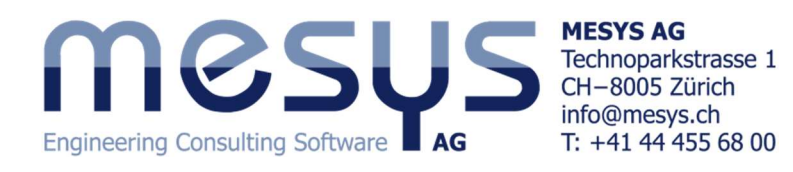

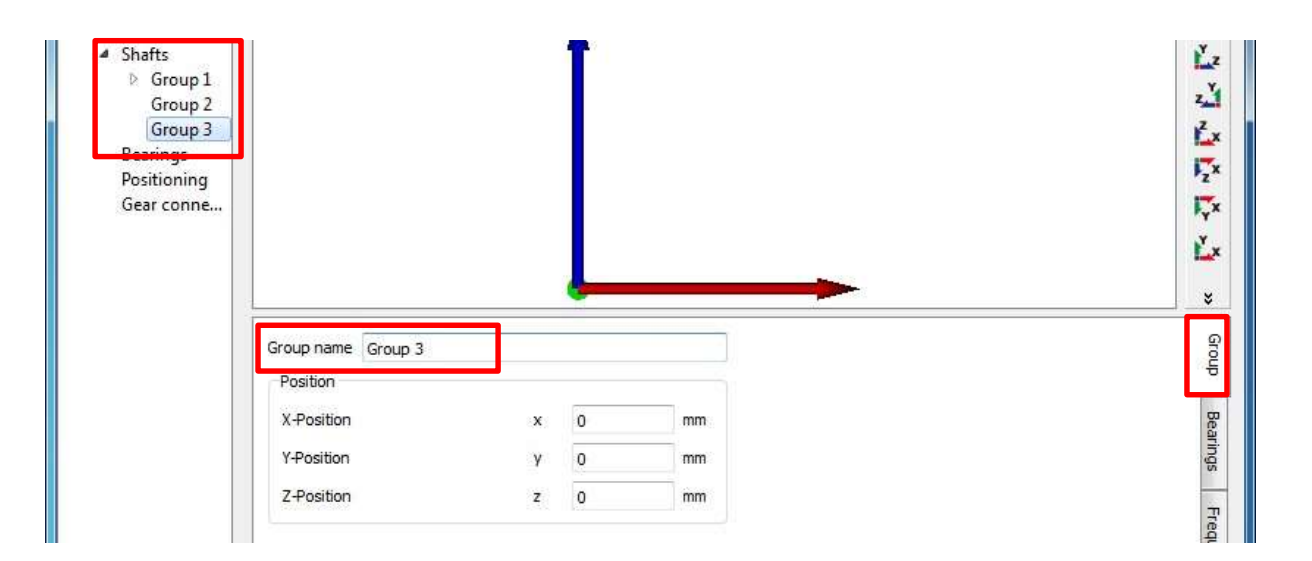

# 今度は、各グループごとにシャフトを追加し、シャフト1からシャフト3と名付けます。

| グループ    | シャフト名  | 長さ  | 直径 |
|---------|--------|-----|----|
| Group 1 | Shaft1 | 120 | 20 |
| Group 2 | Shaft2 | 100 | 25 |
| Group 3 | Shaft3 | 120 | 30 |

#### シャフトには以下の要素を追加します:

| Shaft  | Element           | Name   | Position | Parameters                    |
|--------|-------------------|--------|----------|-------------------------------|
| Shaft1 | Coupling          | Input  | 10       | Mx = 20Nm                     |
|        | Gear              | G1     | 55       | mn=1, α=20, b=20, z=25        |
|        | Rolling bearing   | B1     | 30       | Deep groove ball bearing 6204 |
|        | Rolling bearing   | B2     | 110      | Deep groove ball bearing 6204 |
| Shaft2 | Gear              | G2     | 35       | mn=1, α=20, b=20, z=60        |
|        | Gear              | G3     | 65       | mn=1.5, α=20, b=25, z=20      |
|        | Rolling bearing   | B3     | 10       | Deep groove ball bearing 6205 |
|        | Rolling Bearing   | B4     | 90       | Deep groove ball bearing 6205 |
| Shaft3 | Gear              | G4     | 65       | mn=1.5, α=20, b=25, z=50      |
|        | Rolling bearing   | B5     | 10       | Deep groove ball bearing 6206 |
|        | Rolling bearing   | B6     | 90       | Deep groove ball bearing 6206 |
|        | Reaction coupling | Output | 110      |                               |

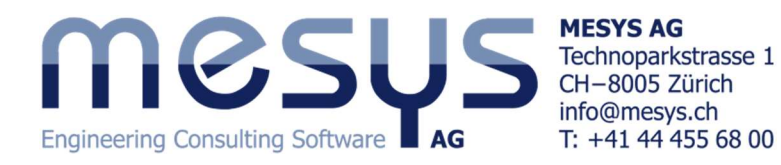

#### 各々のシャフトは、以下のようなイメージになります。

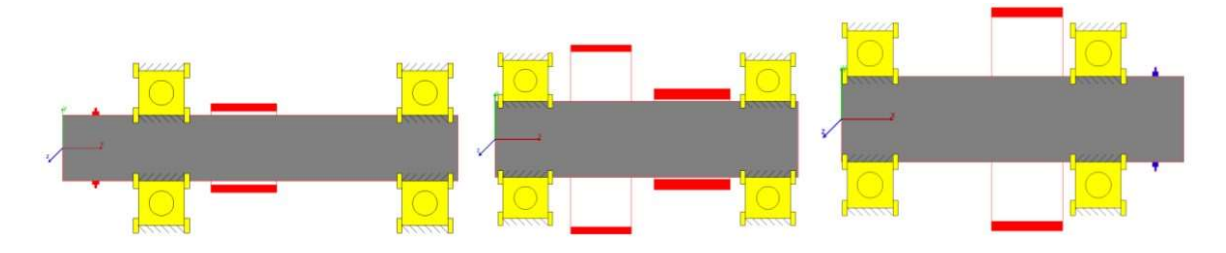

#### Defining gear connections

次のステップとして、<u>歯車間の接続を設定します</u>。これを選択するには、システムツリーで「Gear <u>connections</u>」を選択して、「円筒ギアペア」をクリックし、右の **小**ボタンで追加します。

| MESYS Shaft Calculation -<br>File Calculation Report        | MESYS AG<br>Graphics Extras H  | lelp   |                  |          |                    |     |     |     |             |                  |
|-------------------------------------------------------------|--------------------------------|--------|------------------|----------|--------------------|-----|-----|-----|-------------|------------------|
| 🗋 🧀 🖬 🚳 📑                                                   |                                |        |                  |          |                    |     |     |     |             |                  |
| System 🗗                                                    | Cylindrical gear pa            | airs   | T1 [Nr           | n]       | T2 [Nm]            | SF1 | SF2 | SH1 | SH2         |                  |
| ✓ System                                                    | GearPair                       | •      |                  | -        |                    |     |     |     |             |                  |
| <ul> <li>Group 1</li> <li>Shaft1</li> </ul>                 | Bevel gear pairs<br>Worm gears |        | T1 [Nr<br>T1 [Nr | n]<br>n] | T2 [Nm]<br>T2 [Nm] |     |     |     |             |                  |
| <ul> <li>▲ Group 2<br/>Shaft2</li> <li>▲ Group 3</li> </ul> |                                |        |                  |          |                    |     |     |     |             |                  |
| Shaft3                                                      |                                |        |                  |          |                    |     |     |     | 11          |                  |
| Bearings<br>B1                                              | Shaft                          | Shaft1 | •                | Shaft2   | •                  |     |     | 2   |             | Ľz               |
| Support                                                     | Gear                           | G1     | -                | 32       | •                  |     |     |     |             | z.ľ              |
| Support<br>B5                                               | Position                       | 55     | 3                | 35       | mm                 |     |     |     |             | Ľx.              |
| B6                                                          | Number of teeth                | 25     | 6                | 50       |                    |     |     | 1   | i i <u></u> | ₽ <sub>z</sub> x |
| Positioning<br>Gear connections                             | Width                          | 20     |                  | 20       | mm                 |     |     |     |             | ₩ <sub>Y</sub> × |
| dear connections                                            | Profile shift coefficient      | 0      | (                | )        |                    |     |     |     |             | Ľ×               |
|                                                             | Normal module                  |        | mn               | 1        | mm                 |     |     |     |             | R                |
|                                                             | Normal pressure angle          |        | an               | 20       | •                  |     |     |     |             | R                |
|                                                             | Helix angle                    |        | β                | 0        | 0                  |     |     |     |             | Ø                |
|                                                             | <u></u>                        |        |                  |          |                    |     |     | ĥ   |             |                  |
| Result overview                                             |                                |        |                  |          |                    |     |     |     |             | 8                |
|                                                             |                                |        |                  |          |                    |     |     |     |             |                  |
|                                                             |                                |        |                  |          |                    |     |     |     |             |                  |
|                                                             |                                |        |                  |          |                    |     |     |     |             |                  |
|                                                             |                                |        |                  | _        |                    |     |     |     |             | 141              |

ここで、<u>接続するシャフトとギヤを選択します</u>。最初のペアに <u>G1-G2</u>を接続し、2 番目のペアを追加 して <u>G3-G4</u>を接続します。円周方向のバックラッシュとギアメッシュの剛性はここで変更できます。後 で計算されるので、中心距離を入力する必要はありません。可能であれば、歯車強度計算の計算プロ グラムを選択することができます。

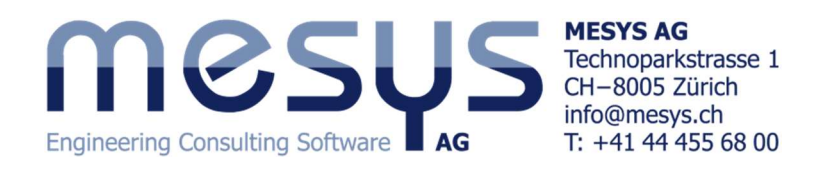

## Define positioning

次のステップは、シャフトの位置決めを定義することです。このためには、システムツリーの 「Positioning」を選択します。

| MESYS Shaft Calculation                                                                            | - MESYS AG<br>Graphics Extras Help                                                            |                                        | X                |
|----------------------------------------------------------------------------------------------------|-----------------------------------------------------------------------------------------------|----------------------------------------|------------------|
|                                                                                                    |                                                                                               |                                        |                  |
| System<br>System Shafts Group 1 Shaft1 Group 2 Shaft2 Group 3 Shaft3 Bearings                      | Group 'Group 2' according<br>Group 'Group 3' according                                        | gear pair 'G1-G2'<br>gear pair 'G3-G4' |                  |
| B1<br>B2<br>Support<br>Support<br>B5<br>B6<br>Positioning<br>▷ Gear connections<br>Result overview | Group according gear pair<br>Group<br>Cylindrical gear pair<br>Offset in x-direction<br>Angle | Group 2<br>G1-G2<br>dx 20 mm<br>φ 0 °  | 117110 12 11 Q » |
|                                                                                                    |                                                                                               |                                        |                  |

2つの拘束を ボタンを用いて追加します。いくつかの位置決めのオプションがあります。

'<u>ギアペアに合わせてグループ</u>'を選択し、<u>ペア'G1-G2 で"Group2'を配置、ペア'G3-G4'で'Group3'を配置</u>します。この例では、角度を変更することができ、0度にします。すべてのシャフトの垂直方向を取得します。

システムツリーで「Shafts」をクリックし、ビューの x-y 平面を選択します:

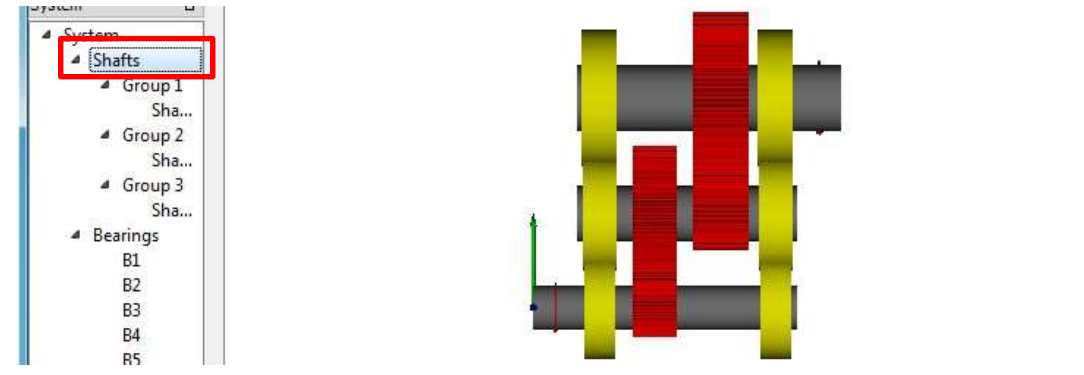

| Ľ.2<br>2.1   |  |
|--------------|--|
| Ľx.          |  |
| izx<br>ivx   |  |
| Ľ×           |  |
| <b>ଜ</b> ହ 🛛 |  |

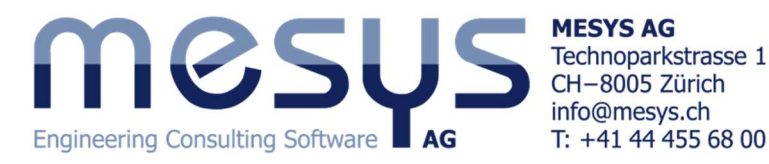

ベアリング間に衝突があることがわかります。「Gear connections」に戻って、モジュールを「G1-G2」の ペアを 1.25 に、「G3-G4」を 1.75 に変更します。 その後、ベアリング間のスペースは小さくなりますが、 衝突はありません。

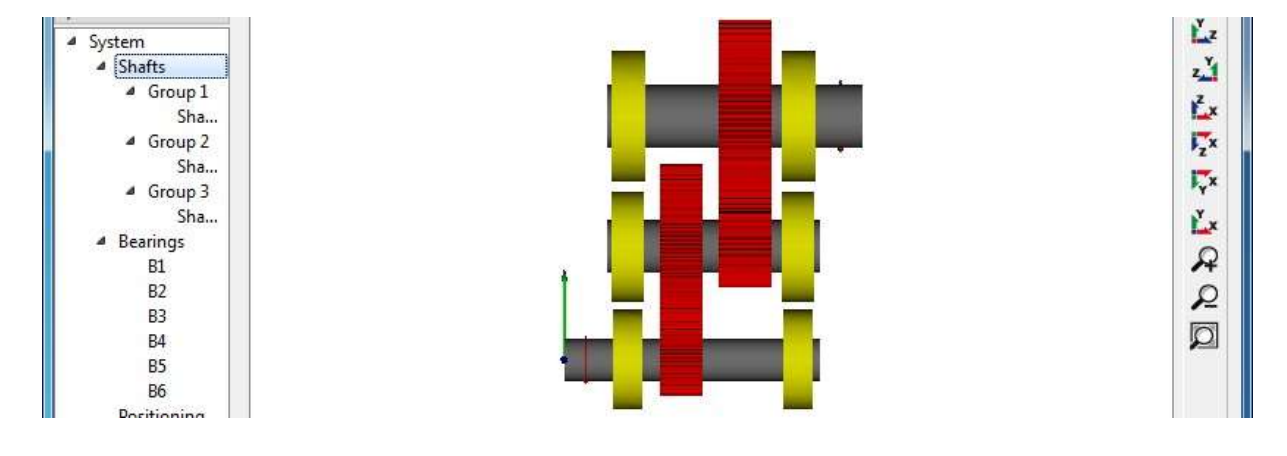

#### Running the calculation

計算を実行する前に、システムの速度を定義する必要が あります。<u>'Shaft1'に 1000rpm の速度を入力します。</u> 他のすべてのシャフトでは、プログラムによって速度が計算さ れるため、速度の入力にあるフラグは設定しないでください。 計算を実行した後、結果の概要は次のようになります。

| General   | Geometry | Loading | Su | oports |       |
|-----------|----------|---------|----|--------|-------|
| Name Sh   | aft1     |         |    |        |       |
| Material  |          | Steel   |    |        | •     |
| Position  |          |         | х  | 0      | mm    |
| Speed     |          |         | n  | 1000   | rpm 🔽 |
| Temperat. | ire      |         | т  | 20     | °C    |

|           |                                                             |                                                                                                    |                                                                                                    |                                                                                                    |                                                                                                    | -                                                                                                    |
|-----------|-------------------------------------------------------------|----------------------------------------------------------------------------------------------------|----------------------------------------------------------------------------------------------------|----------------------------------------------------------------------------------------------------|----------------------------------------------------------------------------------------------------|----------------------------------------------------------------------------------------------------|
| minL 10rh | 5206.8                                                      | h                                                                                                    | Minimal bearing modified reference life                                                                                                    | minLomrh                                                                                                    | 2696.97                                                                                                    | h                                                                                                    |
| minSF     | 3.31313                                                     |                                                                                                    | Maximal bearing stress                                                                                                    | pmax                                                                                                    | 2817.32                                                                                                    | MPa                                                                                                    |
| maxUx     | 0.00125648                                                  | mm                                                                                                    | Maximal displacement in y                                                                                                    | maxUy                                                                                                    | 0.0105804                                                                                                    | mm                                                                                                    |
| maxUz     | 0.0391698                                                   | mm                                                                                                    | Maximal displacement in radial direction                                                                                                    | maxUr                                                                                                    | 0.0395863                                                                                                    | mm                                                                                                    |
| minGearSF | 3.0644                                                      | ĵ.                                                                                                    | Minimal flank safety for gears                                                                                                    | minGearSH                                                                                                    | 1.1457                                                                                                    | 1                                                                                                    |
| maxSigV   | 45.3345                                                     | MPa                                                                                                    | i                                                                                                    |                                                                                                    |                                                                                                    |                                                                                                    |
|           | minL10rh<br>minSF<br>maxUx<br>maxUz<br>minGearSF<br>maxSigV | minL10rh 5206.8<br>minSF 3,31313<br>maxUx 0.00125648<br>maxUz 0.0391698<br>minGearSF 3.0644<br>maxSigV 45,3345 | minL10rh         5206.8         h           minSF         3.31313         nm           maxUx         0.00125648         mm           maxUz         0.0391698         mm           minGearSF         3.0644         MPa | minL 10rh     5206.8     h     Minimal bearing modified reference life       minSF     3.31313     Maximal bearing stress       maxUx     0.00125648     mm     Maximal displacement in y       maxUz     0.0391698     mm     Maximal displacement in radial direction       minGearSF     3.0644     Minimal flank safety for gears       maxSigV     45.3345     MPa | minL10rh       5206.8       h       Minimal bearing modified reference life       minLnmrh         minSF       3.31313       Maximal bearing stress       pmax         maxUx       0.00125648       mm       Maximal displacement in y       maxUy         maxUz       0.0391698       mm       Maximal displacement in radial direction       maxUr         minGearSF       3.0644       Minimal flank safety for gears       minGearSH         maxSigV       45.3345       MPa | minL10rh     5206.8     h     Minimal bearing modified reference life     minLnmrh     2696.97       minSF     3.31313     Maximal bearing stress     pmax     2817.32       maxUx     0.00125648     mm     Maximal displacement in y     maxUy     0.0105804       maxUz     0.0391698     mm     Maximal displacement in radial direction     maxUr     0.0395863       minGearSF     3.0644     Minimal flank safety for gears     minGearSH     1.1457       maxSigV     45.3345     MPa     Maximal flank safety for gears     minGearSH     1.1457 |

歯車の安全係数は、選択した歯車計算プログラムに依存します。歯車の計算の詳細も入力しません。最小軸受寿命は 5200h、静的軸受安全率は 3.3 です。したがって、軸受に必要な寿命に依存するが、ベアリングは OK です。最小歯車の安全性はフランク面で 1.14、歯根元応力で 3 であるため、歯車も OK になります。

これにより、シャフトのジオメトリを詳細化し、ギアを最適化することができます。

## Gear calculations (オプション)

歯車の計算には、'システム'ページの 'Required life'を定義する必要があります。 また、ギアに応じてシャフトの直径が自動的に増加する「ギアを剛性として考慮」か、 自分で歯車の剛性を軸のジオメトリに考慮する必要があります。 ギアの計算は、システムツリーでギアペアを選択することで開くことができます。歯

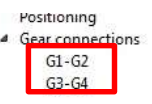

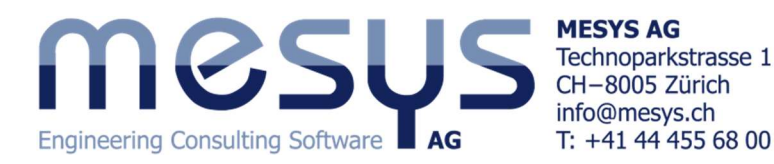

車計算プログラムに依存して、シャフト計算プログラム内または別のウィンドウとして開くことができま す。ギヤのパラメータは変更することができ、ギヤの計算を閉じる際に呼び込むことができます。 「ギア接続」ページには、各ギアのトルクとその安全係数が表示されています。「円筒ギアペア」を選択 すると、ギアペアデータの概要が表に示されます。

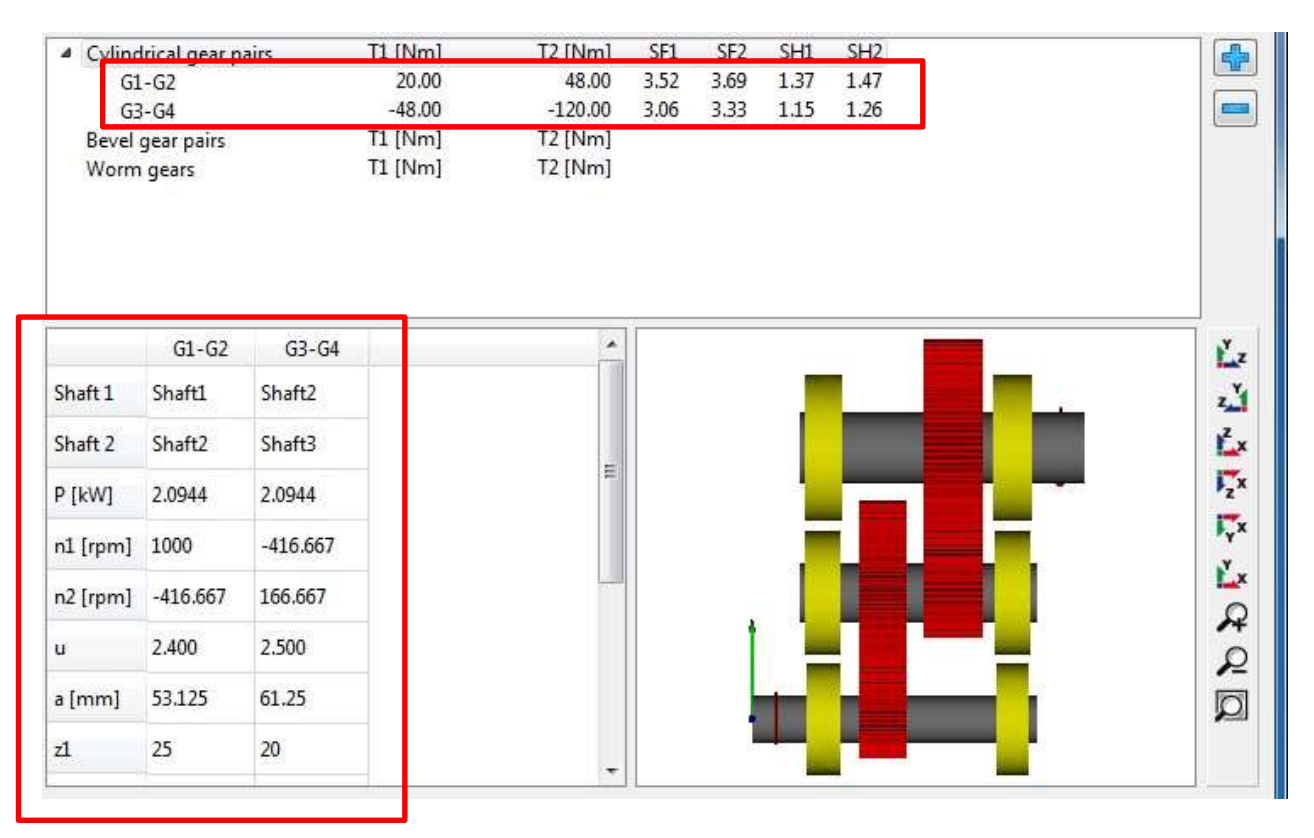

### Graphics for gear pairs

ギアペアの2つのグラフィックスが利用可能です。ライン荷重とギャップ幅です。

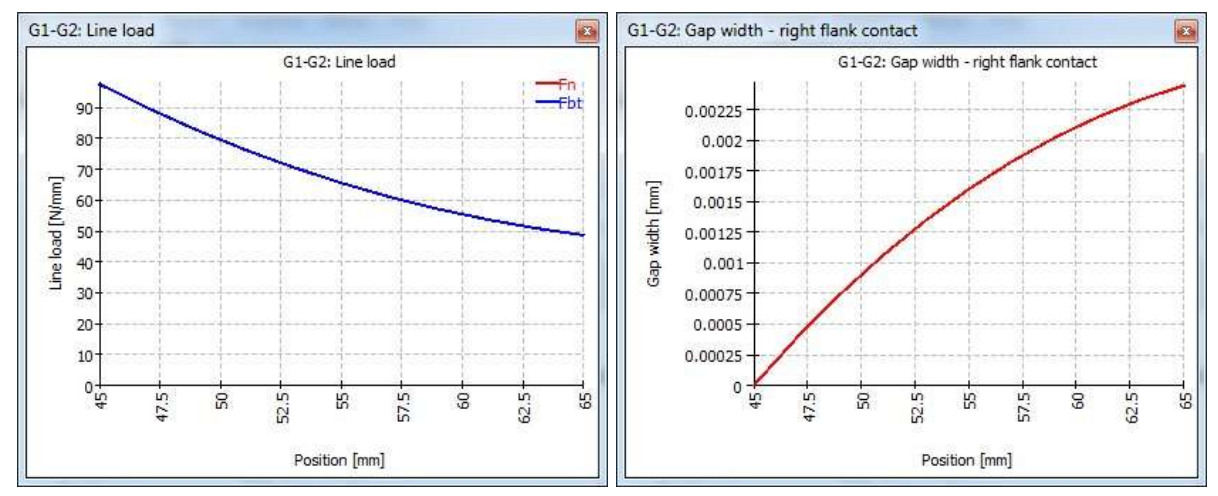

ギャップ幅は、コンタクトがちょうど1点にある場合のフランク間のギャップを示します。したがって、 この場合、2μmのフランクライン補正を行うことができます。これらの図は、「歯車を剛性と考える」と

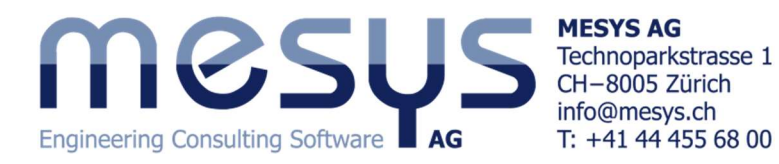

いう設定で作成されています。ギアメッシュの剛性、シャフトおよびベアリング剛性は、これらの図に影響します。しかし、製造誤差やハウジング剛性も実際のギアボックスに影響します。

#### **Considering load spectra**

荷重スペクトルはシステムに簡単に追加できます。<u>'System'ページで 'Load spectrum'を選択し、新しい</u> ページ 'Load spectrum'に行きます:

| MESYS Shaft Calculation                           | on - MESYS A | AG - Tutorial | ShaftSyste | ems.xml       |              |              |        |
|---------------------------------------------------|--------------|---------------|------------|---------------|--------------|--------------|--------|
| File Calculation Repo                             | ort Graphi   | cs Extras     | Help       |               |              |              |        |
| 🗋 🧀 📙 🚳                                           |              |               |            |               |              |              |        |
| System 🗗                                          | ľ            | Frequency     | TOil [°C]  | THousing [°C] | n (rpm)      | T [°C]       | Mx [N  |
| <ul> <li>System</li> <li>Load spectrum</li> </ul> | Shaft        |               |            |               | Shaft1       | Shaft1       | Shaft1 |
| <ul> <li>Shafts</li> <li>Group 1</li> </ul>       | Element      |               |            |               | General      | General      | Input  |
| Shaft1<br>Group 2<br>Shaft2<br>Group 3            |              |               |            |               | Gen<br>Shaf  | eral 🕨       |        |
| Shaft3                                            |              |               |            |               | Shaf<br>Shaf | t2 +<br>t3 + | L      |
| B1<br>B2                                          |              |               |            |               | Hide         | All          |        |

マウスの右ボタンを押し、「Hide All」を選択します。次に、マウスの右ボタンをもう一度押し、 <u>'Shaft1' - > 'General' - > n と 'Shaft1' - > 'Input' - > 'Mx'を選択します。</u>次に、下部に 🌵 button を 使用して 2 行を追加します。

|           | Frequency       | n [rpm]    | Mx [Nm] |                |       |     |
|-----------|-----------------|------------|---------|----------------|-------|-----|
| Shaft     |                 | Shaft1     | Shaft1  |                |       |     |
| Element   |                 | General    | Input   |                |       |     |
| 1         | 0.7             | 1000       | 20      |                |       |     |
| 2         | 0.3             | 500        | 30      |                |       |     |
|           |                 |            |         |                |       |     |
|           |                 |            |         |                |       |     |
|           |                 |            |         |                |       |     |
|           |                 |            |         |                |       |     |
|           |                 |            |         |                |       |     |
|           |                 |            |         |                |       |     |
|           |                 |            |         |                |       |     |
|           |                 |            |         |                |       |     |
| ] Run cal | culation for re | sult eleme | nt only | Result element | 1 🔄 🛟 | = 😫 |
|           | <u> </u>        |            |         |                |       |     |

度 500、トルク 30 の第 2 荷重ケースを追加します。

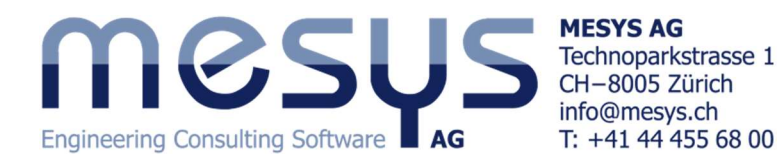

すべてのギヤとベアリングは荷重スペクトルを使用して計算されます。「ギヤ接続」ページには、各荷 重ケースのトルクと、全スペクトルの安全係数が表示されます。

| Cylindrical gear pairs | T1 [Nm] | T2 [Nm]      | SF1  | SF2  | SH1  | SH2  |
|------------------------|---------|--------------|------|------|------|------|
| ▲ G1-G2                | -       | 070          | 2.46 | 2.58 | 1.18 | 1.27 |
| 1                      | 20.00   | 48.00        |      |      |      |      |
| 2                      | 30.00   | 72.00        |      |      |      |      |
| ▲ G3-G4                | *       | 5 <b>-</b> 5 | 2.26 | 2.46 | 1.02 | 1.14 |
| 1                      | -48.00  | -120.00      |      |      |      |      |
| 2                      | -72.00  | -180.00      |      |      |      |      |
| Bevel gear pairs       | T1 [Nm] | T2 [Nm]      |      |      |      |      |
| Worm gears             | T1 [Nm] | T2 [Nm]      |      |      |      |      |

歯車接続の追加のグラフィックスでは、すべての荷重ケースのライン荷重が表示されます。

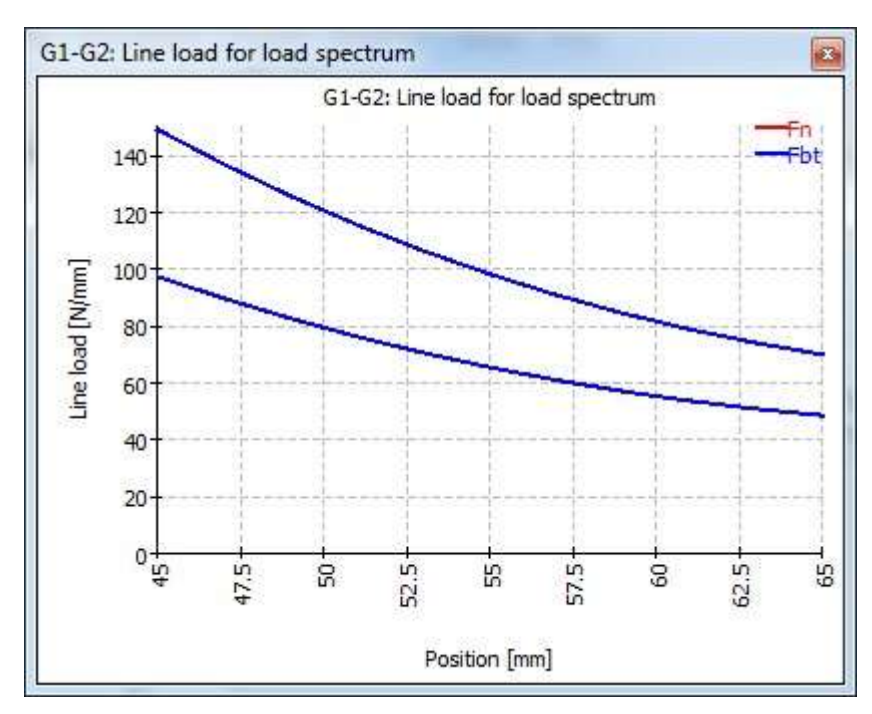